# RENEWAL

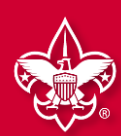

#### There are two options for individuals to renew their Scouting membership: OPTION 1: INDIVIDUAL RENEWS REGISTRATION

Beginning 60 days before their expiration date, individuals will receive communication from the National Council that will prompt them to renew their registration. To renew this way, individuals can either renew online or manually with the Alamo Area Council. See below for instructions.

#### Renew online at my.scouting.org

- Click on the link in the email that will direct individuals to my.scouting.org to renew the registration. You can also go to my.scouting.org to and click the red notification button on the top right-hand corner.
- This will direct individuals to pay online and renew their registration in a few clicks.
- Manually renew at the Alamo Area Council
  - Fill out the **Individual Registration Renewal Form** and submit payment and the form to the Alamo Area Council in person or via the mail or through the online portal link is attached https://form.jotform.com/232484862035054
  - If you submit through the online portal, you will need to call in to make payment.
  - Council office hours are Monday-Thursday 9:00am to 5:00pm

#### Important Info:

- Parents will have to create a my.scouting.org account if they do not have one already.
- For parents with multiple Scouts, they will only need to create one account as my.scouting.org has already linked their Member ID with all of their children. If parents discover this has not happened, simply contact the Alamo Area Council at 210-341-8611.

#### **OPTION 2: UNIT RENEWS INDIVIDUAL**

## Using this method, individuals can pay the unit and the unit can renew registrations on their behalf. This is ideal for units who pay for renewals through funds from the popcorn sale. To renew this way:

- A member of the unit Key 3 logs into my.scouting.org and clicks on **Organization Manager** then **Roster**.
- To renew by credit card or ACH payment online:
  - The unit leadership selects members who are eligible to renew and then simply clicks **Renew** in the header bar.
  - There will be a summary page showing totals and directs the unit to pay. *Please note: there is an ACH Payment fee of \$1.00 or a Credit Card fee of 3%*.
- To renew and pay at the council office via check or cash:
  - The unit leadership selects members who are eligible to renew and then simply clicks **Print** in the header bar and the clicks **Unit Payment of Membership Renewal**. Here you can download a report and submit payment to the council office, or via the mail to 2226 NW Military Hwy, SATX 78213 or through the online portal <a href="https://form.jotform.com/232484862035054">https://form.jotform.com/232484862035054</a> If you use the online portal you will need to call in to make payment. Council office hours are Monday-Thursday 9:00am to 5:00pm.
- If your unit is not set to "Auto Approve" then you will need to go back to "Roster" and Click on the "Membership Renewal Orders" and find any member renewals that are waiting for approval.

#### Important Info:

- Units can only renew members beginning two months before their expiration date through the two months "lapsed" period after their expiration date.
- Units can complete this process at any time and as many times as they want! This means that if units are waiting on payment from individuals, they can come back and renew them once payment is made to the unit.
- Units can also **Opt-Out** a member from renewing if they have left the unit. This will remove them from the roster.
- You can also see a person's multiple registrations by clicking **Show Multiple Registrations**. To continue with the renewal, click Create Renewal Orders.
- Remember, all renewals are for 12 months and begin the day after the expiration date of the current registration.

**IMPORTANT UNIT APPROVAL PROCESS:** If your unit is not set to **"Auto Approve"** then with each option above, the unit will need to go to **Organization Manager**, then click on **Roster**, and click on the **Membership Renewal Orders** and find any member renewals that are waiting for approval.

RENEWAL

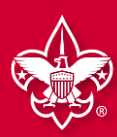

## OPTION 1: INDIVIDUALS RENEW REGISTRATION WHEN PAYING ONLINE WITH CREDIT CARD

Beginning 60 days before their expiration date, individuals will receive communications from the National Council and the Alamo Area Council that will prompt them to renew their registration. To renew this way, simply:

- Click on the link in the emails that will direct individuals to my.scouting.org to renew the registration. You can also go to my.scouting.org to and click the red notification button on the top right-hand corner.
- This will direct individuals to pay online and renew their registration in a few clicks.

STEP 1: Log in to my.scouting.org and click on the red notification icon in the top right corner.

RENEWAL

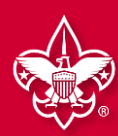

### **OPTION 1: INDIVIDUAL RENEWS REGISTRATION (continued)**

| 2<br>Member information Payment Checkert                                                                         |                                           |
|----------------------------------------------------------------------------------------------------|-------------------------------------------|
| Current Memberships                                                                                              | STEP 2: A popup will                      |
| The following position(s) will be renewed, Select Remove Positions on those you do not want to renew. Troop 0399 | display showing the<br>registration(s) to |
| Youth Member Primary Position O<br>Current Expire Date: 03/31/2024<br>Future Expire Date: 03/31/2025             | multipled in other<br>units, it will show |
| Go back to My Renewals Go To Payment                                                                             |                                           |
| Copyright Boy Scouts of America 2024                                                                             |                                           |

#### Terms and Conditions

#### Welcome to the BSA!

The BSA makes Scouting available to our nation's youth by chartering community organizations to operate Cub Scout packs, Scouts BSA troops, Venturing crews, and Sea Scout ships. The chartered organization provides an adequate and safe meeting place as well as capable adult leadership, and requires adherence to the principles and policies of the BSA. The BSA local and national council provide training, program, outdoor facilities, literature, professional guidance, and liability insurance protection.

#### Parent/Legal Guardian Role in Scouting

Scouting uses a fun program to promote character development, citizenship training, leadership, and mental and physical fitness. You can help by encouraging attendance, assisting with your child's advancement, attending meetings for parents, and assisting the unit when called upon to help. The unit cannot provide a quality program without your help.

By signing here you agree and accept the Terms and Conditions of the Boy Scouts of America.

Back

For adults: a popup will display that will require an acknowledgement that they agree with the Terms and Conditions.

**& Dustin Person** 

Go to Checkout Summary

RENEWAL

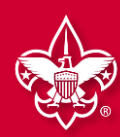

## **OPTION 1: INDIVIDUAL RENEWS REGISTRATION (continued)**

| Summary | 1                                                                              |                                                                                            |                                                     | -                          | STED 2                                                                                                    | • Procood to chock (                                                                                                    |
|---------|--------------------------------------------------------------------------------|--------------------------------------------------------------------------------------------|-----------------------------------------------------|----------------------------|----------------------------------------------------------------------------------------------------|----------------------------------------------------------------------------------------------------|
| 2       | BSA Youth Registration (Trad.)<br>Dustin<br>Valid until February 2025.         |                                                                                            | \$80.00                                             | ·                          | Note: 7                                                                                                    | he default is to subscr                                                                                                    |
|         | Administrative Fee OLR                                                         |                                                                                            | \$2.85                                              |                            | to Sco<br>"unche                                                                                                    | out Life. You will need t<br>eck" the box if you do r                                                                                                    |
|         | Scout Life Magazine 🏼 💿<br>Dustin waling<br>Valid until February 2025.         |                                                                                            | \$15.00                                             |                            | unon                                                                                                    | wish to subscribe.                                                                                                    |
|         |                                                                                |                                                                                            |                                                     | _                          |                                                                                                    |                                                                                                    |
| TOTAL A | MOUNT DUE                                                                      |                                                                                            | \$97.85                                             |                            |                                                                                                    |                                                                                                    |
|         |                                                                                |                                                                                            |                                                     |                            |                                                                                                    |                                                                                                    |
| Payment | Details                                                                        |                                                                                            |                                                     |                            |                                                                                                    |                                                                                                    |
|         |                                                                                |                                                                                            |                                                     |                            |                                                                                                    |                                                                                                    |
|         | ARD INFORMATION                                                                |                                                                                            |                                                     |                            |                                                                                                    |                                                                                                    |
|         | Cardbolder Name'                                                               | Sally Pareon                                                                               |                                                     |                            |                                                                                                    |                                                                                                    |
| *       | Cardholder Name:                                                               | Sally Person                                                                               |                                                     |                            |                                                                                                    | 2                                                                                                    |
|         | Cardholder Name:                                                               | Sally Person                                                                               |                                                     |                            | Expiration Date:                                                                                                    | 12/27                                                                                                    |
| *       | Cardholder Name:                                                               | Sally Person                                                                               |                                                     |                            | • Expiration Date:                                                                                                    | 2<br>12/27<br>411                                                                                                    |
|         | Cardholder Name:                                                               | Sally Person                                                                               |                                                     | An                         | Expiration Date:     CVV: nual Membership Registration:                                                                                                    |                                                                                                    |
|         | Cardholder Name:                                                               | Sally Person                                                                               |                                                     | Ara<br>ad<br>Mij           | Expiration Date:     CVV: nual Membership Registration:     dfor renewal in one year. This     ditional term unless you notify     /.scouting.org. You will be remin                                                                                               | 2<br>12/27<br>411<br>Lunderstand the BSA is an annual registration and has tokenized my credit<br>membership application will automatically renew in 12-months for an<br>the BSA via the opt-out option located in the My Application tool in<br>nded of your renewal beginning 60 days prior to the expiration of your                                                                                                    |
|         | Cardholder Name:<br>STEP 4: P                                                  | Sally Person                                                                               | pay.                                                | An<br>ca<br>ad<br>My<br>cu | Expiration Date:     CVV:     Inual Membership Registration:     d for renewal in one year. This     ditional term unless you notify     /.Scouting.org. You will be remin rent membership and given an     BILLING ADDRESS                                        | 2<br>12/27<br>411<br>1 understand the BSA is an annual registration and has tokenized my credit<br>membership application will automatically renew in 12-months for an<br>the BSA via the opt-out option located in the My Application tool in<br>nded of your renewal beginning 60 days prior to the expiration of your<br>opportunity to opt-out of your renewal at that time too.                                                                                                    |
|         | STEP 4: P<br>Individuals                                                       | Proceed to<br>s can pay c                                                                  | pay.<br>online                                      | An<br>ca<br>ad<br>My<br>cu | Expiration Date:     CVV: nual Membership Registration:     d for renewal in one year. This     ditional term unless you notify     /.Scouting.org. You will be remi rent membership and given an     BILLING ADDRESS     Country:                                 | 2<br>12/27<br>411<br>1 understand the BSA is an annual registration and has tokenized my credit<br>membership application will automatically renew in 12-months for an<br>the BSA via the opt-out option located in the My Application tool in<br>nded of your renewal beginning 60 days prior to the expiration of your<br>opportunity to opt-out of your renewal at that time too.<br>Same as saved address OU                                                                                                    |
|         | STEP 4: P<br>Individuals<br>by selectir                                        | Proceed to<br>s can pay c<br>ng <b>Place O</b>                                             | pay.<br>online<br>order.                            | An<br>ca<br>ad<br>My<br>cu | Expiration Date:     CVV:     Inual Membership Registration:     d for renewal in one year. This     ditional term unless you notify     /.Scouting.org. You will be remi rent membership and given an     BILLING ADDRESS     Country:                            | 2<br>12/27<br>411<br>1 understand the BSA is an annual registration and has tokenized my credit<br>membership application will automatically renew in 12-months for an<br>the BSA via the opt-out option located in the My Application tool in<br>nded of your renewal beginning 60 days prior to the expiration of your<br>opportunity to opt-out of your renewal at that time too.<br>Same as saved address<br>USA                                                                                                    |
|         | STEP 4: P<br>Individuals<br>by selectir<br>Or select C                         | Proceed to<br>s can pay o<br>ng <b>Place O</b><br>Click to pri                             | pay.<br>online<br>order.<br>int for                 | An<br>ca<br>ad<br>My<br>cu | Expiration Date:     CVV:     Inual Membership Registration:     d for renewal in one year. This     ditional term unless you notify     /.Scouting.org. You will be remin     rent membership and given an     BILLING ADDRESS     Country:     Address Line 1:   | 12/27         411         1 understand the BSA is an annual registration and has tokenized my credit membership application will automatically renew in 12-months for an the BSA via the opt-out option located in the My Application tool in nded of your renewal beginning 60 days prior to the expiration of your opportunity to opt-out of your renewal at that time too.         Same as saved address         USA         1325 W Walhut Hill Ln.                                                                                                    |
|         | STEP 4: P<br>Individuals<br>by selectir<br>Dr select C<br>manual               | Proceed to<br>s can pay o<br>ng <b>Place O</b><br>Click to pri<br>pay to pay               | pay.<br>online<br>order.<br>int for<br>the          | An<br>ca<br>ad<br>My<br>cu | Expiration Date:     CVV: nual Membership Registration:     dfor renewal in one year. This     ditional term unless you notify     /scouting.org. You will be remi rent membership and given an  BILLING ADDRESS Country:     Address Line 1:  Address Line 2:     | 12/27         11/27         11         11         11         11         11         11         11         11         11         11         11         11         11         11         11         11         11         11         11         11         11         11         11         11         11         12         12         13         13         11         11         11         11         11         11         12         13         13         12         12         12         12         12         13         12         12         12         12         12         12         12         12         12                                                                    |
|         | STEP 4: P<br>Individuals<br>by selectir<br>Dr select C<br>manual<br>council or | Proceed to<br>s can pay o<br>ng <b>Place O</b><br>Click to pri<br>pay to pay<br>to pay the | pay.<br>online<br>order.<br>int for<br>the<br>unit. | An<br>ca<br>ad<br>My<br>cu | Expiration Date:  CVV:  nual Membership Registration: di for renewal in one year. This ditional term unless you notify //Scouting.org. You will be remi rent membership and given an BILLING ADDRESS  Country:  Address Line 1: Address Line 2: City:              | 12/27         11/27         11/2         11/2         11/2         11/2         11/2         11/2         11/2         11/2         11/2         11/2         11/2         11/2         11/2         11/2         11/2         11/2         11/2         11/2         11/2         11/2         11/2         11/2         11/2         11/2         11/2         11/2         11/2         11/2         11/2         11/2         11/2         11/2         11/2         11/2         11/2         11/2         11/2         11/2         11/2         11/2         11/2         11/2         11/2         11/2         11/2         11/2         11/2         11/2         11/2         11/2 |
|         | STEP 4: P<br>Individuals<br>by selectir<br>Or select C<br>manual<br>council or | Proceed to<br>s can pay c<br>ng <b>Place O</b><br>Click to pri<br>pay to pay<br>to pay the | pay.<br>online<br>order.<br>ont for<br>the<br>unit. | Ara<br>ad<br>My<br>cu      | Expiration Date:  CVV:  nual Membership Registration: d for renewal in one year. This ditional term unless you notify //Scouting.org. You will be remin rent membership and given an BILLING ADDRESS  Country: Address Line 1: Address Line 2: City: State/Region: | 12/27         11/27         411         1 understand the BSA is an annual registration and has tokenized my credit membership application will automatically renew in 12-months for an the BSA via the opt-out option located in the My Application tool in nded of your renewal beginning 60 days prior to the expiration of your opportunity to opt-out of your renewal at that time too.         Same as saved address         USA         1325 W Walhut Hill Ln.         Washington         DISTRICT OF COLUMBIA                                                                                                    |

# RENEWAL

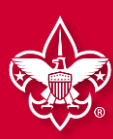

### **OPTION 1: INDIVIDUAL RENEWS REGISTRATION (continued)**

|                                                               | Your Receipt                                                                       |                                  |
|---------------------------------------------------------------|------------------------------------------------------------------------------------|----------------------------------|
| oplication ID:                                                |                                                                                    |                                  |
| fransaction Date:                                             | February 14, 2024                                                                  |                                  |
| init.                                                         | Troce 0018 Saint Anthonys Catholic O                                               | hurch                            |
| 9150                                                          |                                                                                    |                                  |
| Welcome to Boy Sci                                            | outs of Americal                                                                   |                                  |
| We're excited you've de<br>organization listed abo            | icided to build a Scouting adverture with<br>ve.                                   | 1 The                            |
| Once your registration<br>contact information, a<br>Scouting. | has been processed, you will receive an<br>membership card, and additional details | email with<br>about              |
| Thank you equin. You'v<br>Scouting begint                     | e made a great choice! Let the fun and a                                           | dienture of                      |
|                                                               |                                                                                    |                                  |
| Name and                                                      |                                                                                    |                                  |
| 1325 W Walnut H                                               | B DC 11                                                                            | weights.                         |
| LA,<br>Westlangton,<br>DISTRICT OF<br>COLUMBIA, 2000<br>USA   | Onder ID: 13                                                                       | 643                              |
|                                                               | BSA Youth Registration (Trad.)                                                     | \$ 80.00                         |
|                                                               | Council Fee                                                                        | \$ 2.04                          |
|                                                               | Scout Life Domestic Rates                                                          | \$ 15.00                         |
|                                                               |                                                                                    |                                  |
|                                                               | Total Amount                                                                       | \$97.04                          |
| solution and<br>SISA                                          | , Total Paid                                                                       | 897.04                           |
|                                                               | 85A Youm Registration (Trac)                                                       | 5.85.00                          |
|                                                               | Counsil Fee                                                                        | 9 2.04                           |
|                                                               | Scout Life Converts Rates                                                          | 3 15.00                          |
|                                                               | Total Amount                                                                       | 897.04                           |
|                                                               | Social Parist                                                                      | \$97.04                          |
|                                                               | Ampunt Sue                                                                         | \$9.00                           |
| YOUR TROOP                                                    | Netonal Capit                                                                      | roum councel.<br>al Area Councel |
| Port Recept                                                   | Complete                                                                           | Impetation                       |

**STEP 5:** Once the Credit Card process is completed, your receipt will show. Click on the "Complete Registration" Tab at the bottom and you will be directed back to your applications in my.scouting.

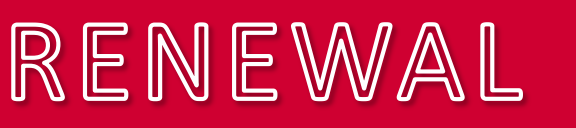

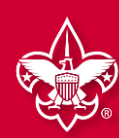

## OPTION 2: UNIT RENEWS INDIVIDUAL WHEN PAYING ONLINE WITH CREDIT CARD OR ACH PAYMENT

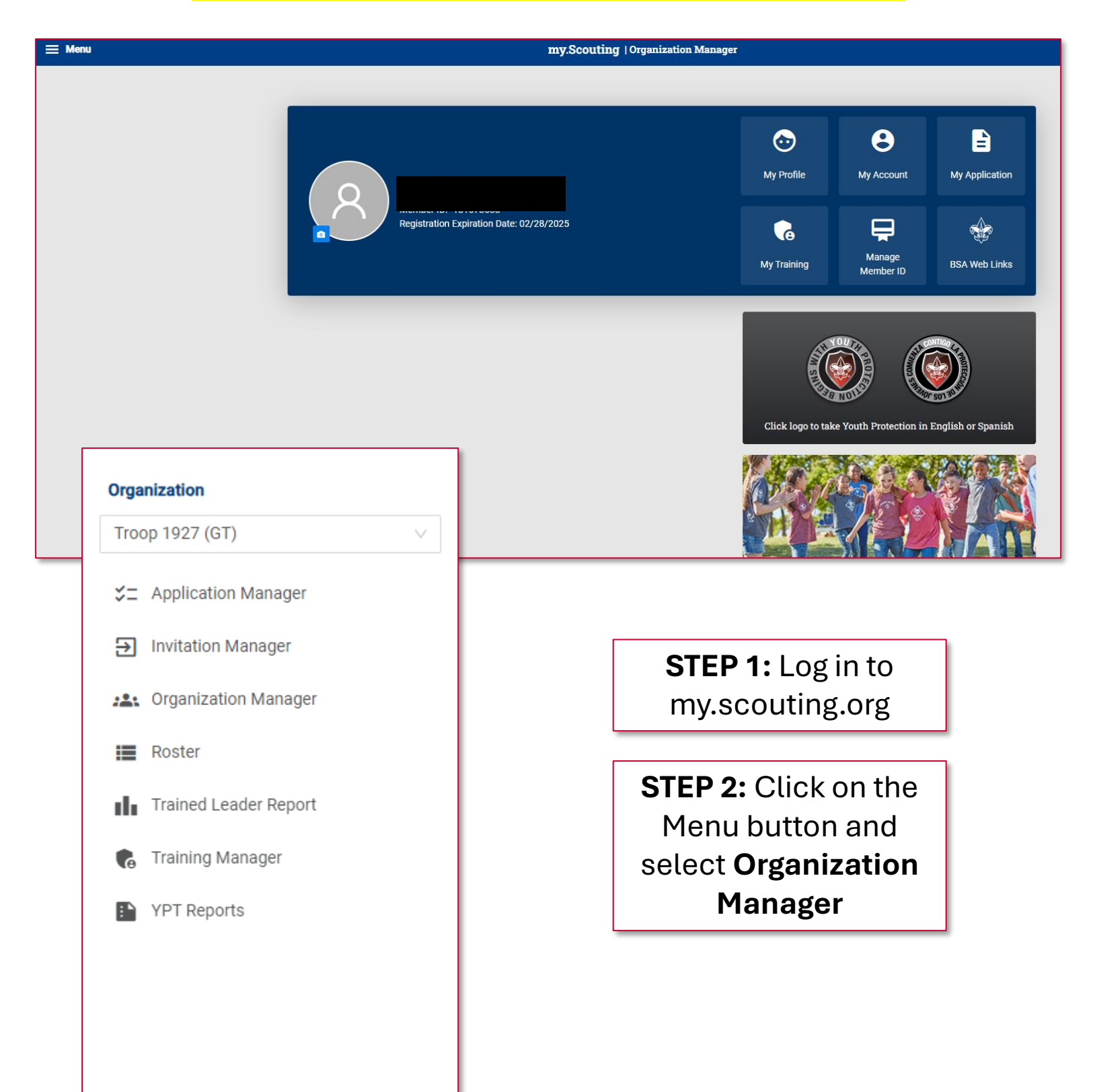

RENEWAL

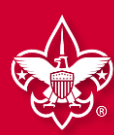

#### OPTION 2: UNIT RENEWS INDIVIDUAL (continued) WHEN PAYING ONLINE WITH CREDIT CARD OR ACH PAYMENT

| my.Scouting   Organization Manager          |    |                                                                                                  |  |  |  |  |  |  |  |
|---------------------------------------------|----|--------------------------------------------------------------------------------------------------|--|--|--|--|--|--|--|
| Troop 0301 John R. Bentley Youth Fund INC B |    |                                                                                                  |  |  |  |  |  |  |  |
|                                             | Ro | ster<br>Search<br>⇔ Transfer O Renew ⊠ Compose & Print ∨ & Edit Profile O Export Roster ⊽ Filter |  |  |  |  |  |  |  |
| Troop 0301                                  | ~  | Name + Member 10   Role STEP 5: Click                                                            |  |  |  |  |  |  |  |
| Click on                                    |    | Mary Kirmen 14000075 Committee Chair F TETTEVV LO 2024                                           |  |  |  |  |  |  |  |
| Roster                                      |    | Logan Harrison 13 Youth Member M 2024<br>Selected                                                |  |  |  |  |  |  |  |
| Unit P<br>Unit Sard                         |    | Farmer Members Members 2024                                                                      |  |  |  |  |  |  |  |
| Roster                                      |    | Jeffrey Tempers to Taiwer M Initiated 03/31/2024                                                 |  |  |  |  |  |  |  |
| Position Manager                            |    | Bryan Sgr CENEW utmaster M Initiated S 03/31/2024                                                |  |  |  |  |  |  |  |
| Reports                                     |    | Chartered Organization<br>Randy C 85 Rep. M Initiated O 03/31/2024<br>Executive Officer          |  |  |  |  |  |  |  |

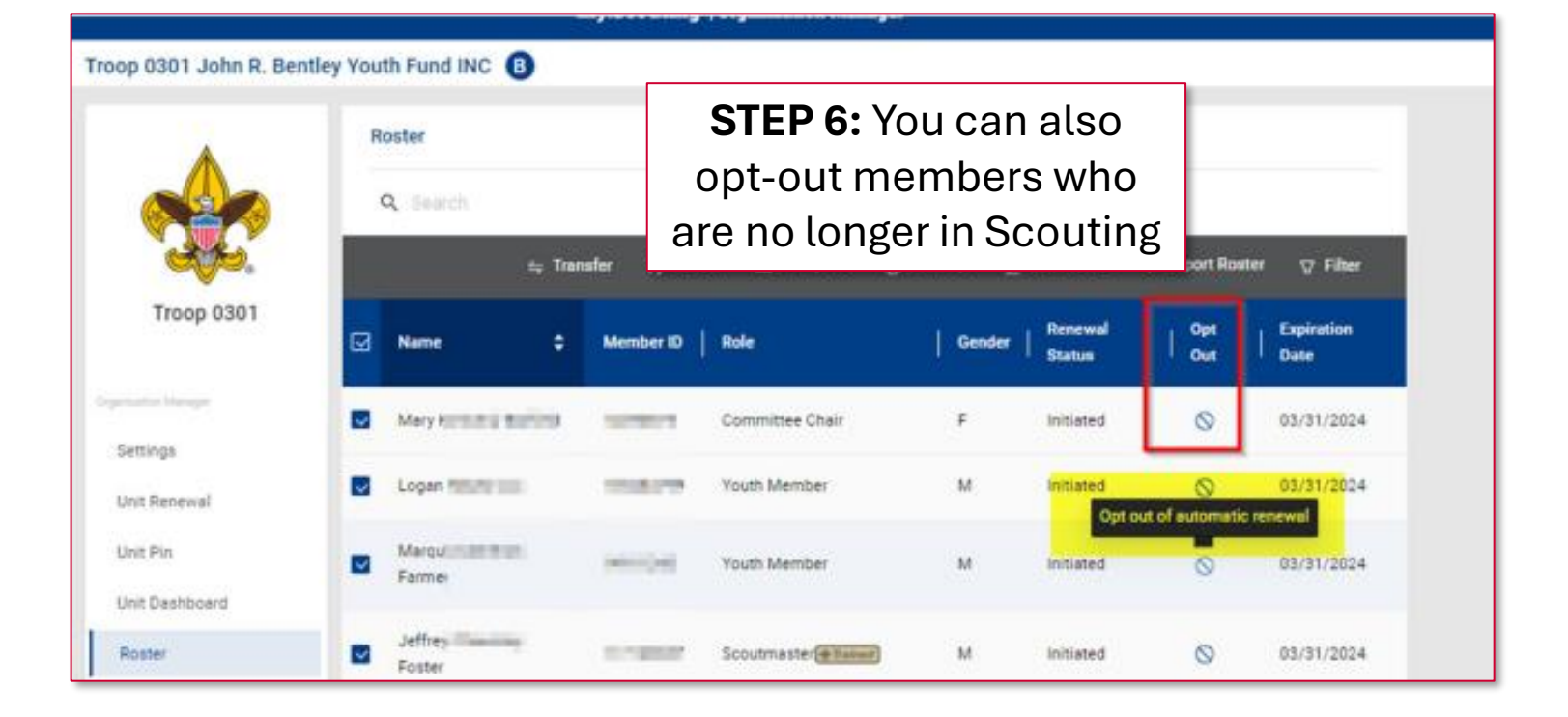

# RENEWAL

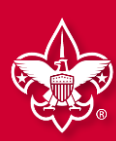

### **OPTION 2: UNIT RENEWS INDIVIDUAL (continued)** WHEN PAYING ONLINE WITH CREDIT CARD OR ACH PAYMENT

INDIVIDUAL

REGISTRATION

|                                          |                                 | <b>STEP 7:</b> A list of the     |
|------------------------------------------|---------------------------------|----------------------------------|
| Unit Paid Membership Renewal             |                                 | members you are                  |
| John                                     | Scout Life Sul                  |                                  |
| Troop 0010                               |                                 | nenewing displays.               |
| Committee Member (MC)                    | Current Expiry Date: 12/31/2023 | NOTE: Scout Life will be         |
| V Primary Position                       | Future Expiry Date: 12/31/2024  | selected by default. If you have |
| Show Multiple Registrations              |                                 | subscribe, uncheck the box.      |
| Cortney                                  | Scout Life Sul                  | oscription                       |
| Τισορ 0010                               |                                 | You can also see a person's      |
| New Member Coordinator (NM)              | Current Expiry Date: 12/31/2023 | multiple registrations by        |
| ✓ Primary Position                       | Future Expiry Date: 12/31/2024  | clicking Show Multiple           |
| Show Multiple Registrations              |                                 | Registrations. To continue       |
| ← Back to roster                         | Create Ren                      | wal Orders                       |
|                                          |                                 | Create Renewal Orders.           |
| Payment Summary                          |                                 | ×                                |
| Traditional Adult Quantity: 4            | \$240.00                        |                                  |
| Count Life Domestic Rates<br>Quantity: 3 | \$45.00                         |                                  |
| Council Fee<br>Quantity: 4               | \$0.00                          |                                  |
| Credit Card Processing Fee (3%)          | \$8.55                          |                                  |
| TOTAL AMOUNT DUE:                        | \$293.55                        |                                  |
| AMOUNT PAID:                             | \$0.00                          | STEP 8: Enter payment            |
|                                          |                                 | information. The ACH             |
| Credit Card ACH Payment                  |                                 | Payment admin fee is             |
| CARD INFORMATION                         |                                 | ¢1 00; the Credit Card           |
| * First Name:                            |                                 | \$1.00; the Credit Card          |
| * Last Name :                            |                                 | admin fee is 3%.                 |
| * Card Number:                           | 37                              |                                  |
| * Expiration Date :                      |                                 |                                  |
| * CVV:                                   |                                 |                                  |
| * Email Address :                        | ¢                               |                                  |

RENEWAL

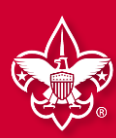

### OPTION 2: UNIT RENEWS INDIVIDUAL (continued) WHEN PAYING ONLINE WITH CREDIT CARD OR ACH PAYMENT

| Troop 0301                  | ✓ Unit Orders                            |                         |                   |      |               |                          |
|-----------------------------|------------------------------------------|-------------------------|-------------------|------|---------------|--------------------------|
| Organization Manager        | Name                                     | Status                  | Туре              | Paid | Approved      |                          |
| Settings                    | Mary                                     | Initiated               | Traditional Adult | No   |               |                          |
| Unit Renewal                | Marqu                                    | Initiated               | Traditional Youth | No   | Γ             | STED 0: Co book to       |
| Unit Dashboard              | Logan                                    | Initiated               | Traditional Youth | No   |               | SIEP 9: GO DACK LO       |
| Roster                      | Jeffre                                   | Initiated               | Traditional Adult | No   |               | Roster. Then select Unit |
| Transfer in                 | Seth F                                   | Initiated               | Traditional Youth | No   |               | Orders and/or Unit       |
| Position Manager<br>Reports | Bryan                                    | Initiated               | Traditional Adult | No   |               | Orders by Batch. Then    |
|                             | Seth !                                   | Initiated               | Traditional Youth | No   |               | click Go to Payment.     |
|                             | Amanin                                   | Initiated               | Traditional Adult | No   | L             |                          |
|                             | Charles                                  | Initiated               | Traditional Adult | No   |               |                          |
|                             | Rand)                                    | Initiated               | Traditional Adult | No   |               |                          |
|                             | <ul> <li>Unit Orders By Batch</li> </ul> |                         |                   |      |               |                          |
|                             | Created By                               | Created On              | Number of Orders  | Paid |               |                          |
|                             | + Mary Barfield                          | 02/05/2024, 11:06:25 an | 10                | No   | GO TO PAYMENT |                          |

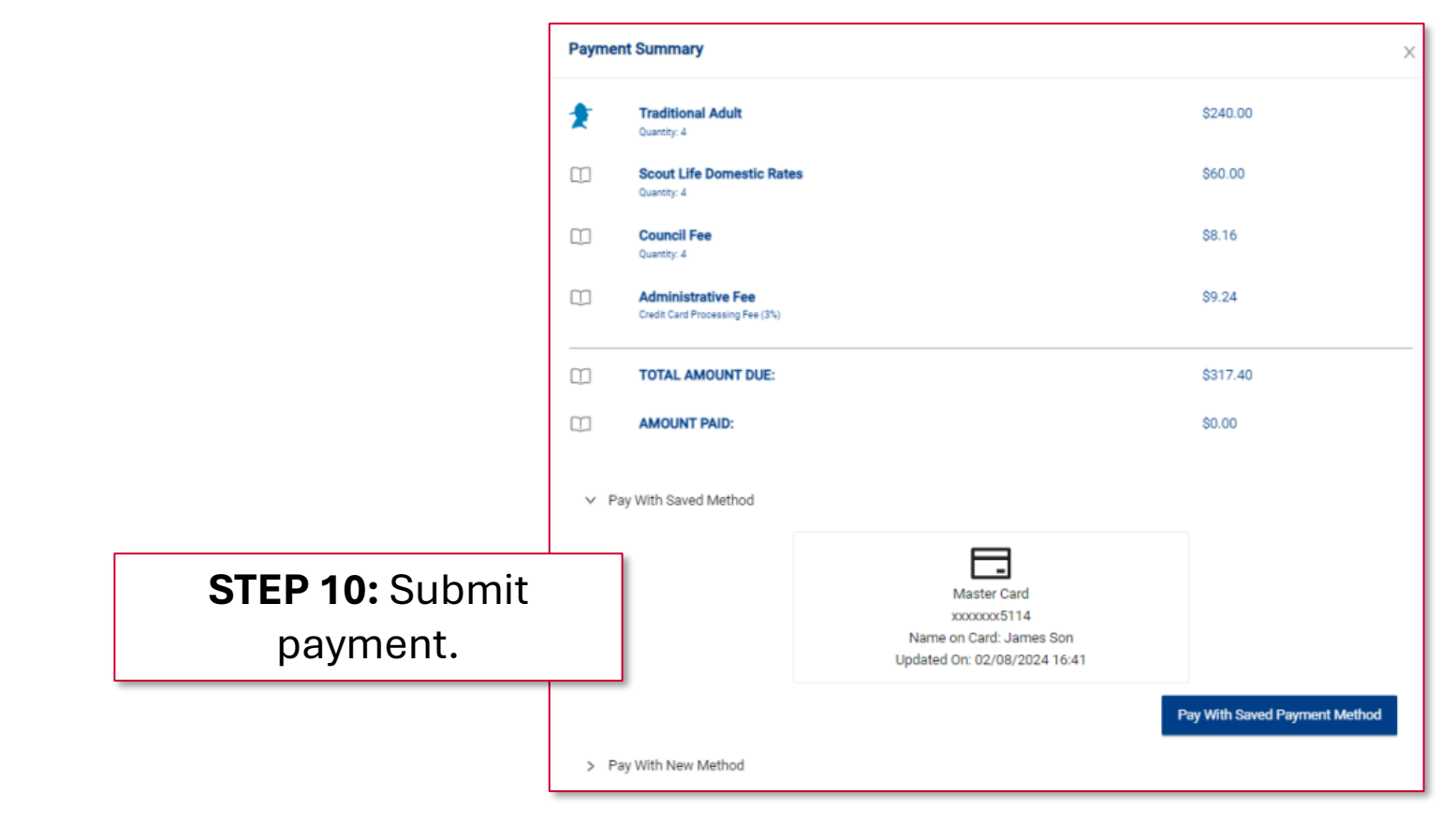

# RENEWAL

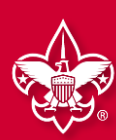

## OPTION 2: UNIT RENEWS INDIVIDUAL WHEN PAYING DIRECTLY TO THE ALAMO AREA COUNCIL

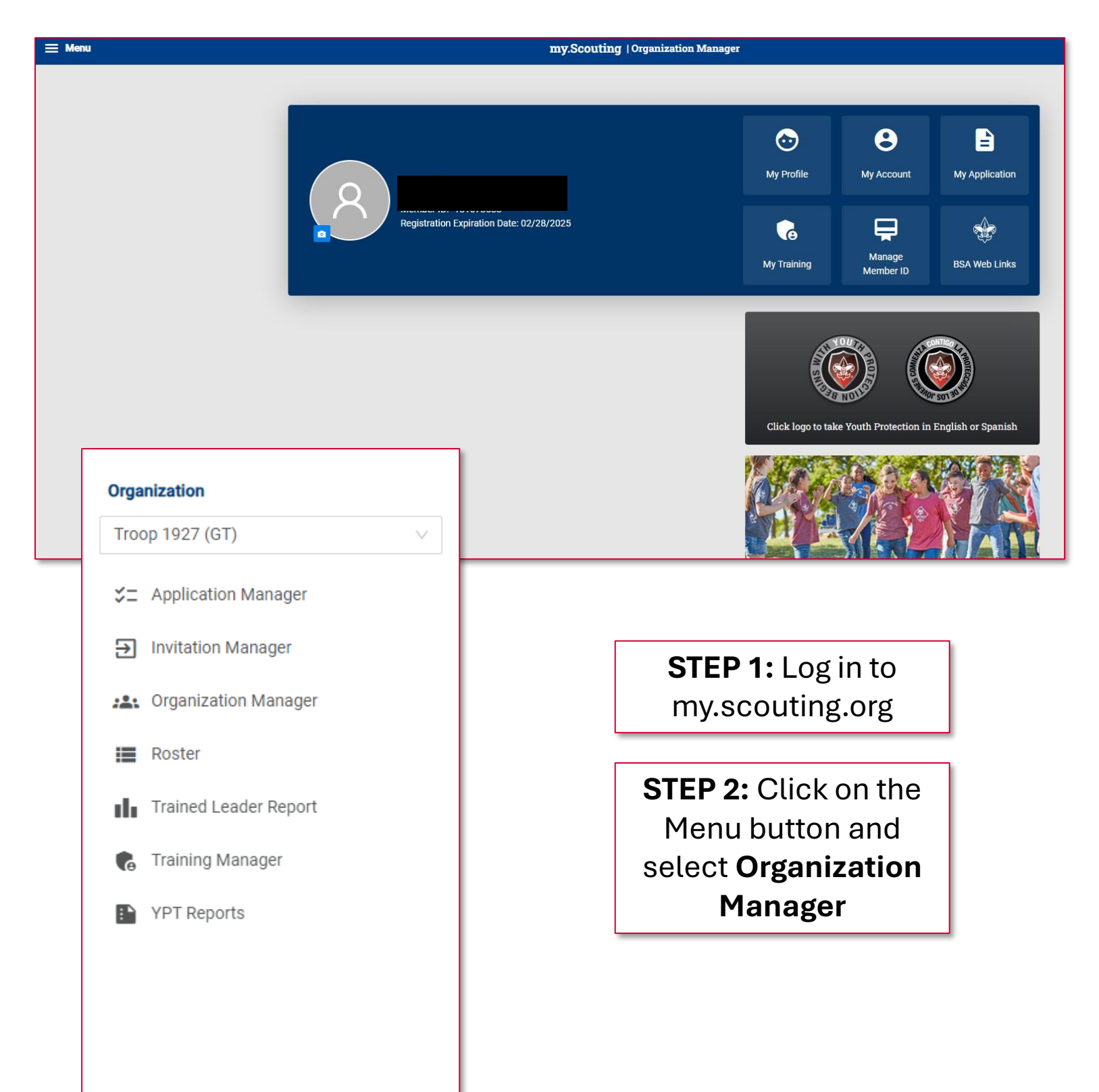

RENEWAL

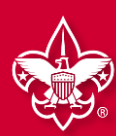

#### OPTION 2: UNIT RENEWS INDIVIDUAL (continued) WHEN PAYING DIRECTLY TO THE ALAMO AREA COUNCIL

| my.Scouting   Organization Manager             |               |                  |                       |          |                   |            |                    |  |  |
|------------------------------------------------|---------------|------------------|-----------------------|----------|-------------------|------------|--------------------|--|--|
| Troop 1927 Lake Cable Recreation Association G |               |                  |                       |          |                   |            |                    |  |  |
|                                                | Troop 1927 La | SELECT ORG LEVEL |                       |          |                   |            |                    |  |  |
|                                                | Roster        |                  |                       |          |                   |            |                    |  |  |
|                                                | Q Search      |                  |                       |          |                   |            |                    |  |  |
| Troop 1927                                     |               | ≒ Transfer 🛛 Ren | ew 🖸 Compose 🛱 Pri    | nt V 🖉 E | dit Profile       |            | ⊽ Filter           |  |  |
| Organization Manager                           | Name          | Member ID        | Role                  | Gender   | Renewal<br>Status | Opt<br>Out | Expiration<br>Date |  |  |
| Settings                                       |               |                  | Assistant Scoutmaster | _        |                   | 0          |                    |  |  |
| Unit Renewal                                   |               |                  | ( Trained )           | F        | Current           | $\otimes$  | 02/28/2025         |  |  |
| Unit Pin                                       |               |                  | Committee Member      | F        | Current           | 0          | 02/28/2025         |  |  |
| Unit Dashboard                                 | •             |                  |                       |          |                   | 0          |                    |  |  |
| Roster                                         |               |                  | Committee Member      | F        | Current           | $\otimes$  | 02/28/2025         |  |  |
| Transfer in                                    |               |                  |                       |          |                   |            |                    |  |  |
| Position Manag                                 |               |                  | Scoutmaster           | М        | Current           | $\otimes$  | 02/28/2025         |  |  |
| Reports                                        |               |                  | Youth Member          | F        | Current           | $\otimes$  | 02/28/2025         |  |  |
| STEP 3:                                        | Rene          | ewing Scout #1   | Youth Member          | F        | Expired           | $\otimes$  | 07/31/2024         |  |  |
| Click on<br>Roster                             | Rene          | ewing Scout #2   | Youth Member          | F        | Expired           | $\otimes$  | 07/31/2024         |  |  |
|                                                |               |                  | Executive Officer     | F        | Current           | $\otimes$  | 02/28/2025         |  |  |

RENEWAL

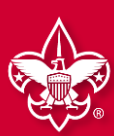

#### OPTION 2: UNIT RENEWS INDIVIDUAL (continued) WHEN PAYING DIRECTLY TO THE ALAMO AREA COUNCIL

|          | ≒ Trans        | fer 🔿 Renev | w 🖾 Compose          | ⊜ Print ∨ <u>∕</u> E                    | dit Profile         |                         | ∵ ⊽ Filter         |
|----------|----------------|-------------|----------------------|-----------------------------------------|---------------------|-------------------------|--------------------|
| •        | Name 💠         | Member ID   | Role                 | Membership Cards<br>Eagle Extension Rep | oort<br>mhershin Re | Opt<br>Out              | Expiration<br>Date |
|          |                |             | Assistant Scoutmast  | Youth Member Age                        | Report              |                         | 02/28/2025         |
|          | B              |             | Committee Member     | F                                       | Current             |                         | 02/28/2025         |
|          | K)             |             | Committee Member     | F                                       | Curr                | STEP 5: (<br>Print ther | Click<br>I click   |
|          |                |             | Scoutmaster          | М                                       | Curre               | Jnit Paym<br>Member     | ent of<br>ship     |
|          |                |             | Youth Member         | ₽ <b>4:</b> Select                      | Curr                | Kenev                   | l                  |
| <b>~</b> | Renewing Scout | t #1        | Youth SC             | outs for                                | ixpired             | $\otimes$               | 07/31/2024         |
| ~        | Renewing Scou  | t #2        | Youth Member         | enewal                                  | Expired             | $\otimes$               | 07/31/2024         |
|          |                |             | Executive Officer    | F                                       | Current             | $\odot$                 | 02/28/2025         |
|          |                |             | Committee Member     | F                                       | Current             | $\otimes$               | 02/28/2025         |
|          |                |             | Committee Chair किंग | ined F                                  | Current             | $\otimes$               | 02/28/2025         |
|          |                |             | < 1                  | 2 >                                     |                     |                         |                    |

RENEWAL

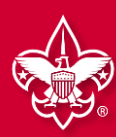

#### OPTION 2: UNIT RENEWS INDIVIDUAL (continued) WHEN PAYING DIRECTLY TO THE ALAMO AREA COUNCIL

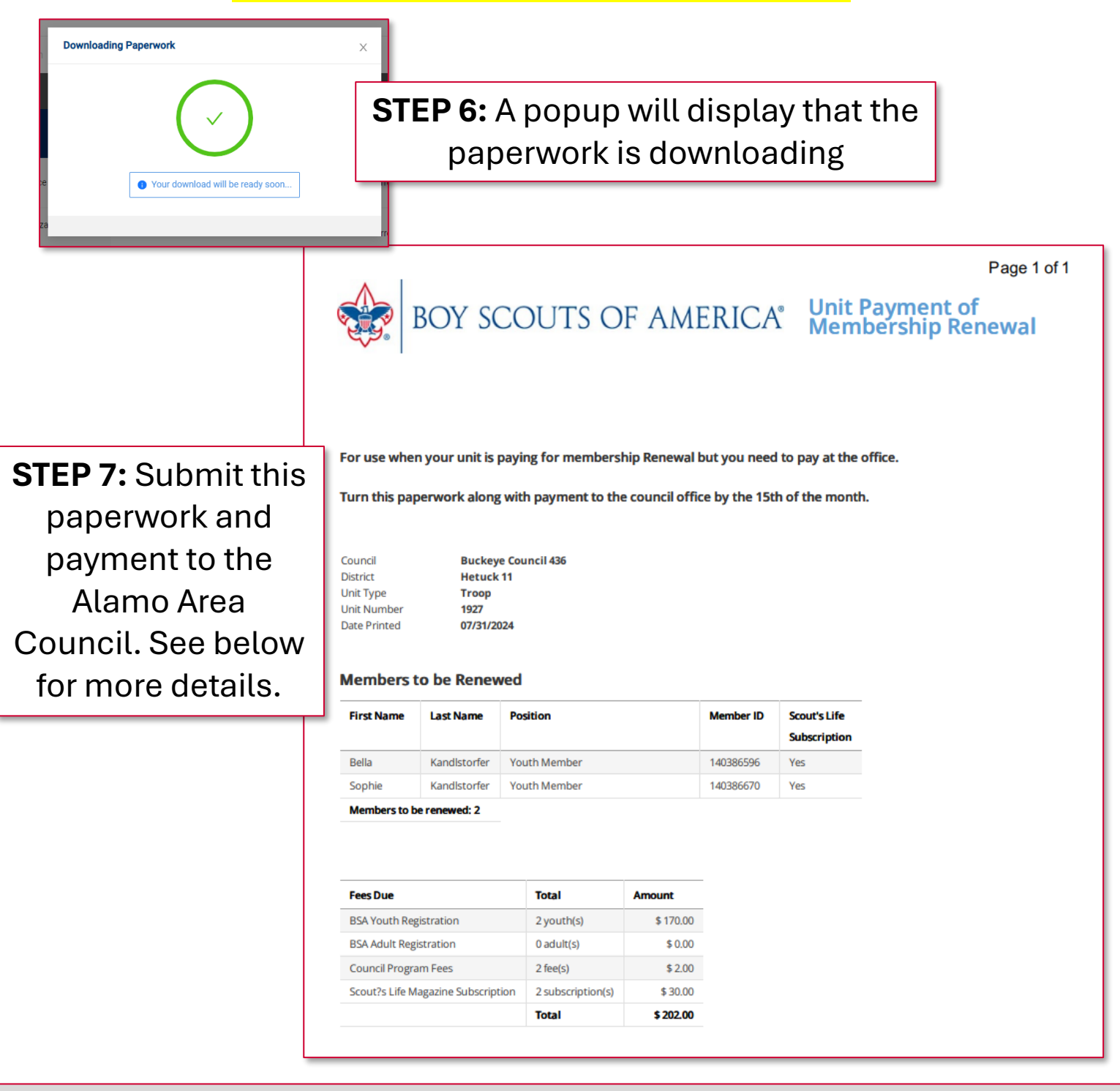

Bring this form and payment to the Alamo Area Council Service, or mail to: Alamo Area Council 2226 NW Military Hwy | San Antonio, TX 78213 Forms can also be submitted through the online portal at https://form.jotform.com/232484862035054